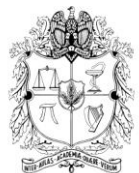

AUTOEVALUACIÓN SISTEMA PARA EL SEGUIMIENTO DE LA CALIDAD ACADÉMICA

# Guía paso a paso para el ingreso de información en el formato Documentales

 Ingresar al link: <u>http://www.autoevaluacion.unal.edu.co</u>. En el menú "Autoevaluación 2010 - 2012" seleccione la opción de formatos de recolección e ingrese el usuario y la contraseña asignados.

| al.edu.co/formatos/login/log_in_s.php - Windows Internet Explore                                          |                                                                                                |  |  |  |
|----------------------------------------------------------------------------------------------------|------------------------------------------------------------------------------------------------|--|--|--|
| utoevaluacion.unal.edu.co/formatos/login/log_in_s.php                                                     | • + + × P                                                                                      |  |  |  |
| ritos Herramientas Ayuda                                                                                  |                                                                                                |  |  |  |
| a Lineal  👌 Diccionario de la lengua e 🏓 EDICIÓN DE PROGRAI                                               | AMAS 🏓 CONSULTA INFORMACIO 🔊 http:-www.ur105.ird.fr-IM 🔧 Internet Explorer no pued 🔊 Sitios su |  |  |  |
| unal.edu.co/formato                                                                                       | 🚵 🔻 🗟 👻 📑 🖶 🔻                                                                                  |  |  |  |
| BIENVENIDO AL SISTEMA DE AUTOEVALUACIÓN DE PROGRAMAS DE POSGRADO.<br>POR FAVOR, INGRESE SUS CREDENCIALES. |                                                                                                |  |  |  |
| Nombre de Usuario                                                                                         | B0393-AUX02                                                                                    |  |  |  |
| Contraseña                                                                                                | ••••••                                                                                         |  |  |  |
|                                                                                                    | Continuar                                                                                      |  |  |  |

2. Seleccione el programa en que va a ingresar nuevos registros. Tenga en cuenta que hay usuarios que están apoyando el ingreso de información de varios programas.

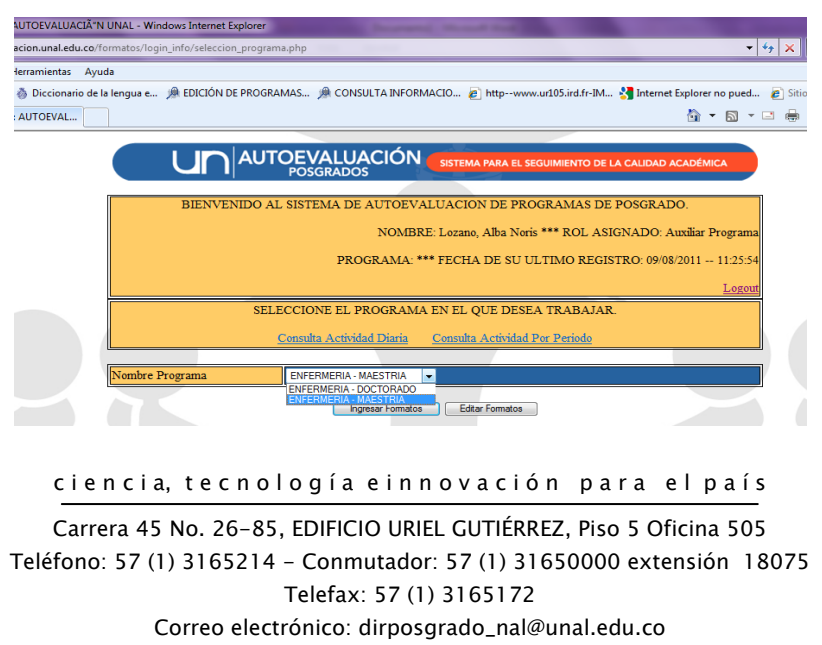

Bogotá Colombia, Sur América

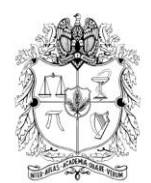

3. Dé clic en la opción "Ingresar formatos" y seleccione en el menú el formato "Documentales".

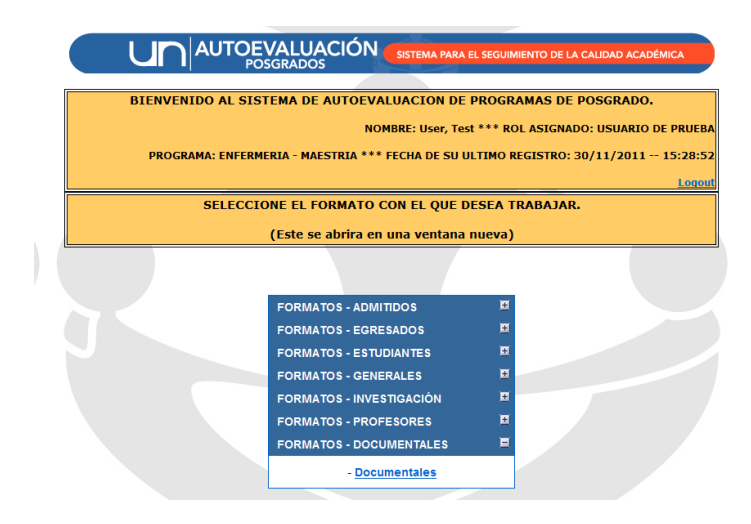

4. Al seleccionar cualquier formato se puede visualizar los registros que se han ingresado. En el módulo se ha implementado las opciones de ordenación de datos y búsqueda. Los registros ingresados se pueden organizar de forma ascendente o descendente haciendo clic en alguno de los triángulos en el encabezado de la columna (las columnas de ordenación varían según el formato). Busque y seleccione un texto o un tipo de información específico dentro de la información ingresada.

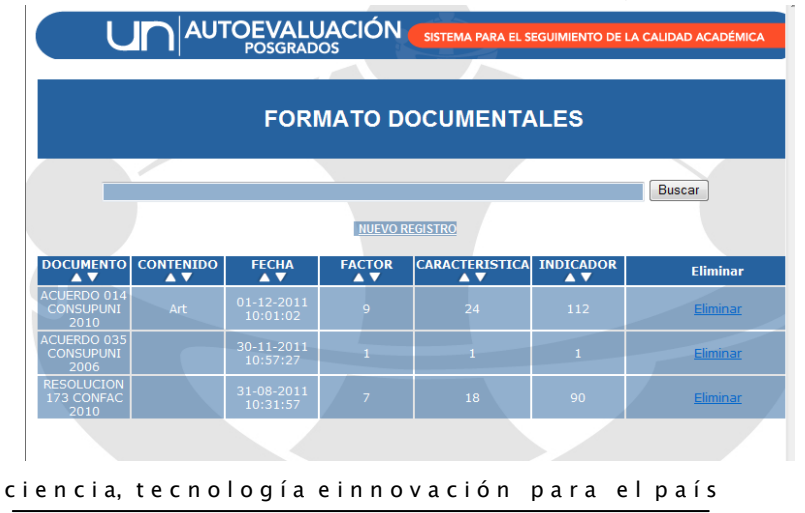

Carrera 45 No. 26–85, EDIFICIO URIEL GUTIÉRREZ, Piso 5 Oficina 505 Teléfono: 57 (1) 3165214 – Conmutador: 57 (1) 31650000 extensión 18075 Telefax: 57 (1) 3165172 Correo electrónico: dirposgrado\_nal@unal.edu.co Bogotá Colombia, Sur América

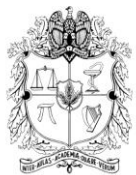

5. Dé clic en la opción "Nuevo registro": Seleccione el factor, la característica y el indicador. Tenga en cuenta que dependiendo del indicador documental se puede contar con uno o varios documentos asociados.

|                                                                                                    | POSGRADOS                                                                                                    | TA PARA EL SEGUIMIENTO DE LA CALIDAD ACADEMICA                                                                                                    |  |  |  |
|----------------------------------------------------------------------------------------------------|----------------------------------------------------------------------------------------------------|----------------------------------------------------------------------------------------------------|--|--|--|
|                                                                                                    | FORMATO DOCUM                                                                                                    | IENTALES                                                                                                    |  |  |  |
| Contex                                                                                                    | 1 Palatića sata al Paramana al al Paramata F                                                                                                    |                                                                                                    |  |  |  |
| tactor     1. Relación entre el l'Yograma y el el Proyecto Educativo Institucional      Característico     1. Cumplimiento de los objetivos del programa y su coherencia con la misión y visión de la Universida         |                                                                                                    |                                                                                                    |  |  |  |
|                                                                                                    |                                                                                                    |                                                                                                    |  |  |  |
| Indicador                                                                                                    | 1.<br>2.                                                                                                    |                                                                                                    |  |  |  |
|                                                                                                    |                                                                                                    |                                                                                                    |  |  |  |
| ocumentes Associados                                                                                                    | Desumenter -                                                                                                    | *                                                                                                    |  |  |  |
| ocumentos Asociados                                                                                                    | Documento.                                                                                                    |                                                                                                    |  |  |  |
| escrinción General del                                                                                                    |                                                                                                    |                                                                                                    |  |  |  |
| Documento                                                                                                    |                                                                                                    |                                                                                                    |  |  |  |
|                                                                                                    |                                                                                                    | -                                                                                                    |  |  |  |
|                                                                                                    |                                                                                                    |                                                                                                    |  |  |  |
|                                                                                                    | FORMATO DOCUM                                                                                                    | IENTALES                                                                                                    |  |  |  |
|                                                                                                    | FORMATO DOCUN                                                                                                    | IENTALES                                                                                                    |  |  |  |
| Factor                                                                                                    | FORMATO DOCUN                                                                                                    | IENTALES                                                                                                    |  |  |  |
| Factor                                                                                                    | FORMATO DOCUN<br>1. Relación entre el Programa y el el Proyecto Ec<br>1. Cumplimiento de los objetivos del programa y                                                                                                    | MENTALES<br>ducativo Institucional •<br>esu coherencia con la misión y visión de la Universidad. •                                                                                                    |  |  |  |
| Factor<br>Característica                                                                                                    | FORMATO DOCUN<br>1. Relación entre el Programa y el el Proyecto Er<br>1. Cumplimiento de los objetivos del programa y<br>1.                                                                                                    | MENTALES<br>ducativo Institucional •<br>su coherencia con la misión y visión de la Universidad •                                                                                                    |  |  |  |
| Factor<br>Característica                                                                                                    | I.Relación entre el Programa y el el Proyecto Er Cumplimiento de los objetivos del programa y Documento institucional con misión, naturaleza y fines de la Universidad                                                                                                    | AENTALES<br>ducativo Institucional •<br>su coherencia con la misión y visión de la Universidad. •<br>visión,<br>y documento                                                                                            |  |  |  |
| Factor<br>Característica<br>Indicador                                                                                                    | I. Relación entre el Programa y el el Proyecto Er Cumplimiento de los objetivos del programa y Documento institucional con misión, naturaleza y fines de la Universidad de creación con objetivos de formaci conumento de adatación con objetivos de formaci                                                                                                    | AENTALES<br>ducativo Institucional •<br>su coherencia con la misión y visión de la Universidad •<br>Visión,<br>y documento<br>ón y<br>a del plan de                                                                    |  |  |  |
| Factor<br>Característica<br>Indicador                                                                                                    | I. Relación entre el Programa y el el Proyecto Er Cumplimiento de los objetivos del programa y  Documento institucional con misión, naturaleza y fines de la Universidad de creación con objetivos de formaci documento de adaptación con objetivo                                                                                                    | MENTALES<br>ducativo Institucional •<br>su coherencia con la misión y visión de la Universidad •<br>visión,<br>i y documento<br>ón y<br>a del plan de                                                                  |  |  |  |
| Factor<br>Característica<br>Indicador<br>ocumentos Asociados                                                                                                    | POSONADOS     FORMATO DOCUN     Posonado entre el Programa y el el Proyecto El     Cumplimiento de los objetivos del programa y     Ocumento institucional con misión,     naturaleza y fines de la Universidad     de creación con objetivos de formaci<br>documento de adaptación con objetivo     estudio.     Documento                                                                                                    | ALENTALES<br>ducativo Institucional •<br>rsu coherencia con la misión y visión de la Universidad •<br>visión,<br>y documento<br>o hy<br>s del plan de                                                                  |  |  |  |
| Factor<br>Característica<br>Indicador                                                                                                    | I. Relación entre el Programa y el el Proyecto Ex-<br>I. Cumplimiento de los objetivos del programa y<br>I.  Cumplimiento de los objetivos del programa y<br>I.  Cocumento institucional con misión,<br>naturaleza y fines de la Universidad<br>de creación con objetivos de formaci.<br>documento de adaptación con objetivo<br>estrutio. Cocumento: Cocumento: C | AENTALES<br>ducativo institucional •<br>rsu coherencia con la misión y visión de la Universidad •<br>visión,<br>ry documento<br>o del plan de                                                                          |  |  |  |
| Factor<br>Característica<br>Indicador<br>ocumentos Asociados<br>escripción General del                                                                                                    | I. Relación entre el Programa y el el Proyecto Ex Complimiento de los objetivos del programa y  I.  Documento institucional con misión, naturaleza y fines de la Universidad de orseación con objetivos de formaci documento de adaptación con objetivos estudio. Documento Documento Documento Documento Consultativa Documento Documento Docu               | AENTALES<br>ducativo Institucional •<br>resu coherencia con la misión y visión de la Universidad •<br>visión,<br>y documento<br>ón y<br>s del plan de                                                                  |  |  |  |
| Factor<br>Característica<br>Indicador<br>ocumentos Asociados<br>escripción General del<br>Documento                                                                                                    | I. Relación entre el Programa y el el Proyecto Ex Cumplimiento de los objetivos del programa y  Documento institucional con misión, naturaleza y fines de la Universidad de creación con objetivos de formaci documento de adaptación con objetivo estudio. Documento Cocumento Coc               | ALENTALES<br>ducativo Institucional •<br>rsu coherencia con la misión y visión de la Universidad •<br>visión,<br>( y documento<br>ón y<br>a del plan de                                                                |  |  |  |
| Factor<br>Caracteristica<br>Indicador<br>ocumentos Asociados<br>escripción General del<br>Documento                                                                                                    | I. Relación entre el Programa y el el Proyecto Er Cumplimiento de los objetivos del programa y  Documento institucional con misión, naturaleza y fines de la Universidad de creación con objetivos de formaci documento de adaptación con objetivo estudio. Documento Documento COUSUPUNISO ACUERDO 13 CONSUPUNI 1999 ACUERDO 20 CONSUPUNI 1999 ACUERDO 20 CONSUPUNI 1999 ACUERDO 20 CONSUPUNI 2001 ACUERDO 20 CONSUPUNI 2001                                                                                                    | ALENTALES<br>ducativo Institucional •<br>su coherencia con la misión y visión de la Universidad. •<br>visión,<br>y documento<br>ón y<br>s del plan de                                                                  |  |  |  |
| Factor<br>Característica<br>Indicador<br>ocumentos Asociados<br>escripción General del<br>Documento<br>Contenido Específico                                                                                              | I. Relación entre el Programa y el el Proyecto El I. Cumplimiento de los objetivos del programa y I. Documento institucional con misión, naturaleza y fines de la Universidad de creación con objetivos de formaci<br>documento de adaptación con objetivo estudio. Documento Documento Documento Documento Documento Documento CUERDO 015CONSUPUNI 1939 ACUERDO 022 CONSUPUNI 1939 ACUERDO 022 CONSUPUNI 1939 ACUERDO 022 CONSUPUNI 1939 ACUERDO 022 CONSUPUNI 1939 ACUERDO 022 CONSUPUNI 1939 ACUERDO 022 CONSUPUNI 1939 ACUERDO 022 CONSUPUNI 1939 ACUERDO 022 CONSUPUNI 1939 ACUERDO 022 CONSUPUNI 2001 ACUERDO 022 CONSUPUNI 2001 ACUERDO 020 CONSUPUNI 2001 ACUERDO 020 CONSUPUNI 2001                                                                                                    | AENTALES<br>ducativo Institucional •<br>su coherencia con la misión y visión de la Universidad. •<br>visión,<br>j y documento<br>ón y<br>a del plan de<br>•                                                            |  |  |  |
| Factor<br>Caracteristica<br>Indicador<br>ocumentos Asociados<br>escripción General del<br>Documento<br>Contenido Específico<br>que Responde al<br>Indicador                                                              | I. Relación entre el Programa y el el Proyecto Ec Cumplimiento de los objetivos del programa y I.  Documento institucional con misión, naturaleza y fines de la Universidad de creación con objetivos de formaci<br>documento de adaptación con objetivo estudio.  Documento:  Documento:  Documento:  Documento:  Consul-PUNI1999 ACUERDO 13 CONSUPUNI1999 ACUERDO 13 CONSUPUNI1999 ACUERDO 13 CONSUPUNI1999 ACUERDO 13 CONSUPUNI1999 ACUERDO 13 CONSUPUNI1999 ACUERDO 13 CONSUPUNI1999 ACUERDO 13 CONSUPUNI2001 ACUERDO 14 CONSUPUNI2001 ACUERDO 14 CONSUPUNI2001             | AENTALES<br>ducativo institucional •<br>rsu coherencia con la misión y visión de la Universidad •<br>visión,<br>ly documento<br>ón y<br>s del plan de<br>•                                                             |  |  |  |
| Factor<br>Característica<br>Indicador<br>Incumentos Asociados<br>escripción General del<br>Documento<br>Contenido Específico<br>que Responde al<br>Indicador                                                             | I. Relación entre el Programa y el el Proyecto Ex Cumplimiento de los objetivos del programa y I.  Cumplimiento de los objetivos del programa y I.  Cumplimiento de los objetivos del programa y I.  Cumplicator de adaptación con objetivos del formaci. documento: Consumento: Consumen               | AENTALES<br>ducativo Institucional<br>rsu coherencia con la misión y visión de la Universidad<br>visión,<br>ly documento<br>n y<br>del plan de                                                                         |  |  |  |
| Factor<br>Característica<br>Indicador<br>Indicador<br>Indicador<br>Documento Asociados<br>Unacador<br>Unacador<br>Indicador                                                                                              | POSGNADOS     FORMATO DOCUN     I.Relación entre el Programa y el el Proyecto Er     Cumplimiento de los objetivos del programa y      Documento institucional con misión,     naturaleza y fines de la Universidad     de creación con objetivos de formaci     documento de adaptación con objetivos     estudio.     Documento     Documento     Documento     Documento     Documento     CONSUPUNI 1999     ACUERDO 013 CONSUPUNI 1999     ACUERDO 013 CONSUPUNI 1999     ACUERDO 013 CONSUPUNI 1999     ACUERDO 013 CONSUPUNI 1999     ACUERDO 013 CONSUPUNI 1999     ACUERDO 013 CONSUPUNI 1999     ACUERDO 013 CONSUPUNI 1993     ACUERDO 013 CONSUPUNI 1993     ACUERDO 013 CONSUPUNI 2001     ACUERDO 18 CONSUPUNI 2001     ACUERDO 18 CONSUPUNI 2001     ACUERDO 18 CONSUPUNI 2003     ACUERDO 18 CONSUPUNI 2003     ACUERDO 18 CONSUPUNI 2003     ACUERDO 18 CONSUPUNI 2003     ACUERDO 18 CONSUPUNI 2003     ACUERDO 18 CONSUPUNI 2003     ACUERDO 18 CONSUPUNI 2003     ACUERDO 18 CONSUPUNI 2003     ACUERDO 18 CONSUPUNI 2003     ACUERDO 18 CONSUPUNI 2003     ACUERDO 18 CONSUPUNI 2003     ACUERDO 19 CONSUPUNI 2003     ACUERDO 19 CONSUPUNI 2003     ACUERDO 19 CONSUPUNI 2003     ACUERDO 19 CONSUPUNI 2003     ACUERDO 19 CONSUPUNI 2003     ACUERDO 19 CONSUPUNI 2003     ACUERDO 19 CONSUPUNI 2003     ACUERDO 19 CONSUPUNI 2003     ACUERDO 20 CONSUPUNI 2005                                                                                                    | AENTALES<br>ducativo Institucional •<br>resu coherencia con la misión y visión de la Universidad •<br>visión,<br>y documento<br>ón y<br>s del plan de                                                                  |  |  |  |
| Factor<br>Caracteristica<br>Indicador<br>Iocumentos Asociados<br>escripción General del<br>Documento<br>Contenido Específico<br>que Responde al<br>Indicador<br>Contenido Adicional<br>que Responde al                   | POSQUADOS     FORMATO DOCUN     I.Relación entre el Programa y el el Proyecto Er     Cumplimiento de los objetivos del programa y      Documento institucional con misión,     naturaleza y fines de la Universidad     de creación con objetivos de formaci     documento de adaptación con objetivo     estudio.     Documento:      Documento:      ACUERDO 1300NSUPUNI1987     ACUERDO 1300NSUPUNI1987     ACUERDO 1300NSUPUNI1987     ACUERDO 1300NSUPUNI1989     ACUERDO 200NSUPUNI1989     ACUERDO 200NSUPUNI1989     ACUERDO 200NSUPUNI1989     ACUERDO 200NSUPUNI1989     ACUERDO 200NSUPUNI1980     ACUERDO 200NSUPUNI2001     ACUERDO 200NSUPUNI2001     ACUERDO 1800NSUPUNI2001     ACUERDO 1800NSUPUNI2003     ACUERDO 1800NSUPUNI2003                                                 | AENTALES<br>ducativo Institucional •<br>rsu coherencia con la misión y visión de la Universidad •<br>visión,<br>' y documento<br>ón y<br>a del plan de                                                                 |  |  |  |
| Factor<br>Característica<br>Indicador<br>Indicador<br>Indicador<br>Indicador<br>Indicador<br>Contenido Específico<br>que Responte a<br>Indicador<br>Contenido Específico<br>que Responte a<br>Indicador                  | POSCILADOS     FORMATO DOCUN     POSCILADOS     FORMATO DOCUN     POSCILADOS     POSCILADOS                   | AENTALES<br>ducativo Institucional •<br>rsu coherencia con la misión y visión de la Universidad •<br>visión,<br>( y documento                                                                                          |  |  |  |
| Factor<br>Característica<br>Indicador<br>Jocumentos Asociados<br>Documentos Asociados<br>Documento<br>Documento<br>Documento<br>Contenido Específico<br>que Responde al<br>Indicador<br>Contenido Adicional<br>undicador | POSCILADOS     FORMATO DOCUN     I. Relación entre el Programa y el el Proyecto El     Cumplimiento de los objetivos del programa y     T     Complemento de los objetivos del programa y     T     Consento     Consultativa de la Universidad     de creación con objetivos del programa     Consultativa de la Universidad     de creación con objetivos del programa     Consultativa de la Universidad     de creación con objetivos del program     Consultativa     Consultativa     C                   | AENTALES                                                                                                    |  |  |  |
| Factor<br>Caracteristica<br>Indicador<br>Indicador<br>Indicador<br>Contenido Específico<br>que Responde al<br>Indicador<br>Contenido Adicional<br>que Responde al<br>Indicador                                           | POSGNADOS     FORMATO DOCUN     I.Relación entre el Programa y el el Proyecto Er     Cumplimiento de los objetivos del programa y     Competitiva de la Universidad     de creación con objetivos del programa y     Contenento institucional con misión,     naturaleza y fines de la Universidad     de creación con objetivos deformaci     documento:     Ocumento:     Ocumento:                     | AENTALES<br>ducativo institucional •<br>rsu coherencia con la misión y visión de la Universidad •<br>visión,<br>ry documento<br>o ny<br>a del plan de<br>•<br>•<br>•<br>•<br>•<br>•<br>•<br>•<br>•<br>•<br>•<br>•<br>• |  |  |  |

ciencia, tecnología einnovación para el país

Carrera 45 No. 26-85, EDIFICIO URIEL GUTIÉRREZ, Piso 5 Oficina 505 Teléfono: 57 (1) 3165214 – Conmutador: 57 (1) 31650000 extensión 18075 Telefax: 57 (1) 3165172 Correo electrónico: dirposgrado\_nal@unal.edu.co Bogotá Colombia, Sur América

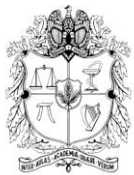

6. Para ingresar un documento que no esté en el listado se debe seleccionar en el campo "Documentos Asociados" la opción "Otro". El formato despliega campos adicionales para especificar parámetros relacionados con el documento a ingresar tal como tipo y número de documento, año de expedición, entre otros.

|   |                                        |                                                                                                    |           |                     | 1 |  |
|---|----------------------------------------|----------------------------------------------------------------------------------------------------|-----------|---------------------|---|--|
|   | Factor                                 | 1. Relación entre el Programa y el el Proyecto Educativo Institucional 💌                                                              |           |                     |   |  |
|   | Característica                         | 1. Cumplimiento de los objetivos del programa y su coherenc                                                                           | ia con la | a misión y visión d |   |  |
|   |                                        | 2. •                                                                                                    |           |                     |   |  |
|   | Indicador                              | Descripción de la capacidad que ha tenido el<br>programa a lo largo de su trayectoria con el i<br>de lograr sus objetivos propuestos. | fin       |                     |   |  |
| 1 |                                        |                                                                                                    |           | *                   | 1 |  |
|   | Documentos Asociados                   | OTRO -                                                                                                    |           |                     |   |  |
| l | Dependencia que<br>Expide el Documento | CONSEJO SUPERIOR UNIVERSITARIO                                                                                                    |           |                     |   |  |
| 1 | Tipo de Documento /<br>Número          | MINISTERIO DE EDUCACION NACIONAL<br>RECTORIA                                                                                          |           |                     |   |  |
| 1 | Año de Expedición del<br>Documento     | CONSEJO SOPERIOR UNIVERSITARIO<br>CONSEJO ACADEMICO<br>SECRETARIA GENERAL                                                             |           |                     |   |  |
|   | Descripción General del<br>Documento   | VICERECTORIA GENERAL<br>VICERECTORIA ACADEMICA<br>VICERECTORIA DE INVESTIGACION<br>ORI                                                | ŕ         |                     |   |  |
|   | Origen del Documento<br>(Link)         | CONSEJO DE SEDE<br>SECRETARIA DE SEDE<br>DMISION DE REGISTRO                                                                          |           | -                   |   |  |
|   | Adjuntar Archivo                       | CONSEJO DE FACULTAD<br>COMITÉ ASESOR DE POSGRADOS<br>COMITE ACADEMICO ADMINISTRATIVO                                                  |           |                     |   |  |
|   | Contenido Específico                   | COMITE NACIONAL DE PROGRAMAS CURRICULARES<br>PROGRAMA CURRICULAR                                                                      |           |                     |   |  |

7. Si el documento está disponible en la web puede copiar y pegar la dirección electrónica completa en el campo "Origen del Documento (Link)". En caso contrario, dé clic en la opción "Examinar", para adjuntar el documento.

| Documentos Asociados                                                     | OTRO •                           |
|--------------------------------------------------------------------------|----------------------------------|
| Dependencia que<br>Expide el Documento                                   | CONSEJO SUPERIOR UNIVERSITARIO - |
| Tipo de Documento /<br>Número                                            | ACTA #:0                         |
| Año de Expedición del<br>Documento                                       | 1966 -                           |
| Descripción General del<br>Documento                                     |                                  |
| Origen del Documento<br>(Link)                                           |                                  |
|                                                                          |                                  |
| Adjuntar Archivo                                                         | Examinar                         |
| Adjuntar Archivo<br>Contenido Específico<br>que Responde al<br>Indicador | Examinat                         |

ciencia, tecnología einnovación para el país

Carrera 45 No. 26–85, EDIFICIO URIEL GUTIÉRREZ, Piso 5 Oficina 505 Teléfono: 57 (1) 3165214 – Conmutador: 57 (1) 31650000 extensión 18075 Telefax: 57 (1) 3165172 Correo electrónico: dirposgrado\_nal@unal.edu.co Bogotá Colombia, Sur América

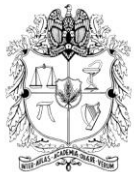

Tenga en cuenta que en la página <u>http://www.unal.edu.co/</u> en la sección Acerca - Régimen legal se tiene acceso al "Sistema de Información Normativa, Jurisprudencial y de Conceptos", en donde se puede encontrar información sobre la normativa de la Universidad Nacional y además le permite realizar búsquedas y consultas, mediante diferentes opciones.

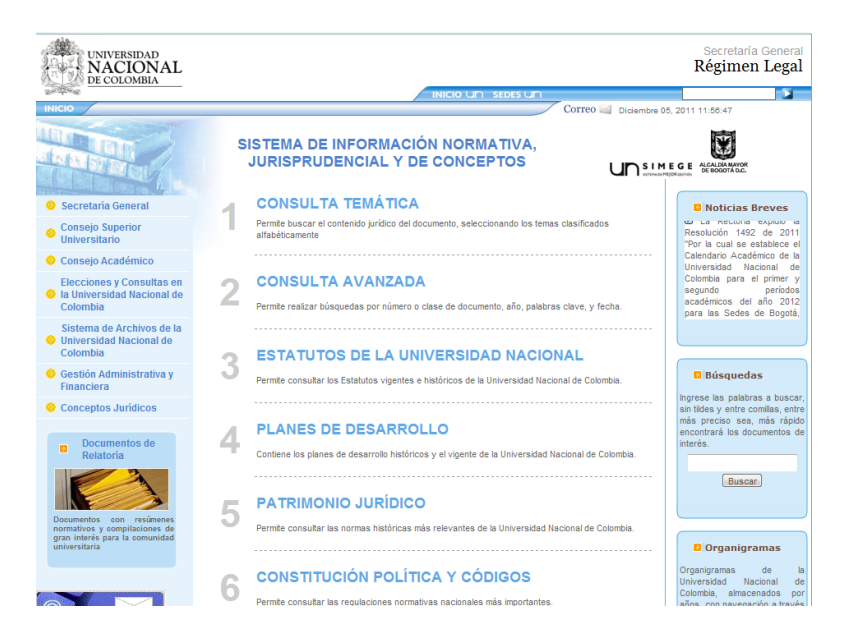

8. Guardar el registro: en la parte inferior del formato se encuentran las opciones "Guardar y Salir" y "Continuar". Ambas generan el mensaje "El formato ha sido guardado correctamente". En el primer caso se guarda el registro y retorna al menú principal de los formatos. En el segundo caso, el sistema permite guardar el registro y continuar ingresando registros en dicho formato.

ciencia, tecnología einnovación para el país

Carrera 45 No. 26-85, EDIFICIO URIEL GUTIÉRREZ, Piso 5 Oficina 505 Teléfono: 57 (1) 3165214 - Conmutador: 57 (1) 31650000 extensión 18075 Telefax: 57 (1) 3165172 Correo electrónico: dirposgrado\_nal@unal.edu.co Bogotá Colombia, Sur América

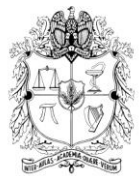

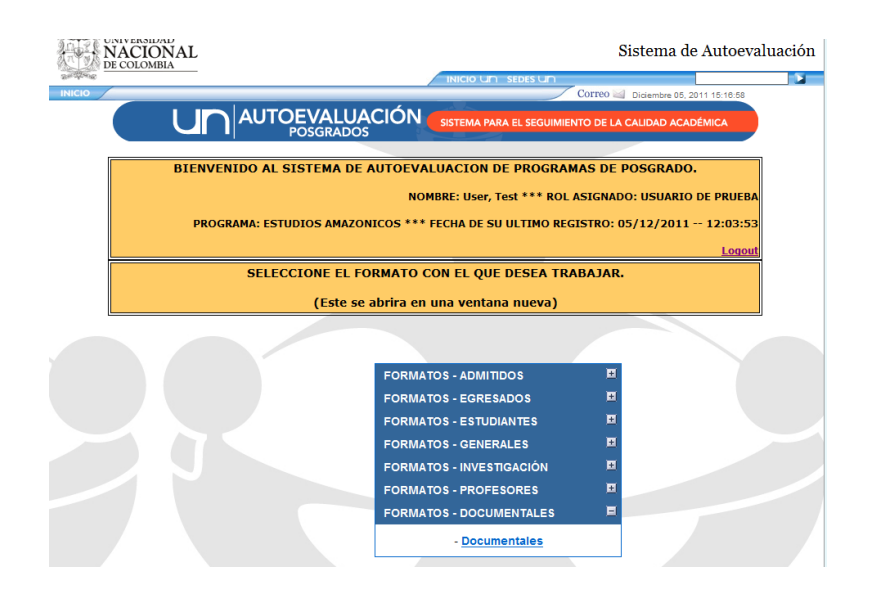

| AUTOEVALUACIÓN<br>POSGRADOS<br>SISTEMA PARA EL SEGUIMIENTO DE LA CAUDAD ACADÉMICA      |                   |   |  |  |  |  |  |  |
|----------------------------------------------------------------------------------------|-------------------|---|--|--|--|--|--|--|
| FORMATO DOCUMENTALES                                                                   |                   |   |  |  |  |  |  |  |
| El formato ha sido guardado correctamente<br>El formato ha sido guardado correctamente |                   |   |  |  |  |  |  |  |
| Factor                                                                                 | Factor Factor     |   |  |  |  |  |  |  |
| Característica                                                                         | Característica: 👻 |   |  |  |  |  |  |  |
| Indicador                                                                              | Indicador:        |   |  |  |  |  |  |  |
| Documentos Asociados Documento: -                                                      |                   |   |  |  |  |  |  |  |
| Descripción General del<br>Documento                                                   |                   | - |  |  |  |  |  |  |

ciencia, tecnología einnovación para el país

Carrera 45 No. 26–85, EDIFICIO URIEL GUTIÉRREZ, Piso 5 Oficina 505 Teléfono: 57 (1) 3165214 – Conmutador: 57 (1) 31650000 extensión 18075 Telefax: 57 (1) 3165172 Correo electrónico: dirposgrado\_nal@unal.edu.co Bogotá Colombia, Sur América

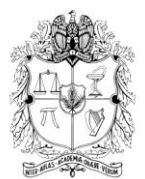

9. Actualización de registros: después de ingresar registros, el sistema actualiza el listado que se visualiza cuando se selecciona el formato.

| AUTOEVALUACIÓN SISTEMA PARA EL SEGUIMIENTO DE LA CALIDAD ACADÉMICA |                            |                        |                    |                          |           |          |  |
|--------------------------------------------------------------------|----------------------------|------------------------|--------------------|--------------------------|-----------|----------|--|
| FORMATO DOCUMENTALES                                               |                            |                        |                    |                          |           |          |  |
|                                                                    | Buscar                     |                        |                    |                          |           |          |  |
|                                                                    | CONTENIDO<br>▲▼            | FECHA<br>▲▼            | NUEVO RE<br>FACTOR | GISTRO<br>CARACTERISTICA | INDICADOR | Eliminar |  |
| ACUERDO 027<br>CONSUPUNI<br>2010                                   | Atículo 1 al<br>artículo 4 | 05-12-2011<br>15:31:48 | 7                  | 19                       |           | Eliminar |  |
| ACUERDO 014<br>CONSUPUNI<br>2010                                   | Art                        | 01-12-2011<br>10:01:02 | 9                  | 24                       |           | Eliminar |  |
| ACUERDO 035<br>CONSUPUNI<br>2006                                   |                            | 30-11-2011<br>10:57:27 | 1                  | 1                        |           | Eliminar |  |
| RESOLUCION<br>173 CONFAC<br>2010                                   |                            | 31-08-2011<br>10:31:57 | 7                  | 18                       | 90        | Eliminar |  |
|                                                                    |                            |                        |                    |                          |           |          |  |

10. Eliminación de registros. Seleccione el registro que se va a eliminar, en el campo de búsqueda digite el dato a buscar. El sistema presenta los registros que cumplen con la condición de búsqueda para facilitar la selección del registro. Al dar clic en el enlace Eliminar el sistema presenta una pregunta de seguridad.

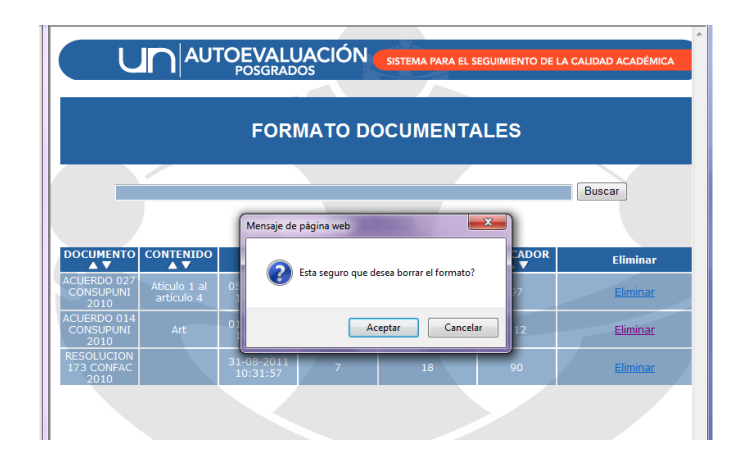

ciencia, tecnología einnovación para el país

Carrera 45 No. 26–85, EDIFICIO URIEL GUTIÉRREZ, Piso 5 Oficina 505 Teléfono: 57 (1) 3165214 – Conmutador: 57 (1) 31650000 extensión 18075 Telefax: 57 (1) 3165172 Correo electrónico: dirposgrado\_nal@unal.edu.co Bogotá Colombia, Sur América